## **BENEFICIARY OUT REACH APP**

## 1. అప్ లాగిస్ అవ్వడం:

a) WEA/WDWS యొక్క ఆధార్ సెంబర్ Authentication ద్వారా Beneficiary OutReach App Login అవ్వాలి.

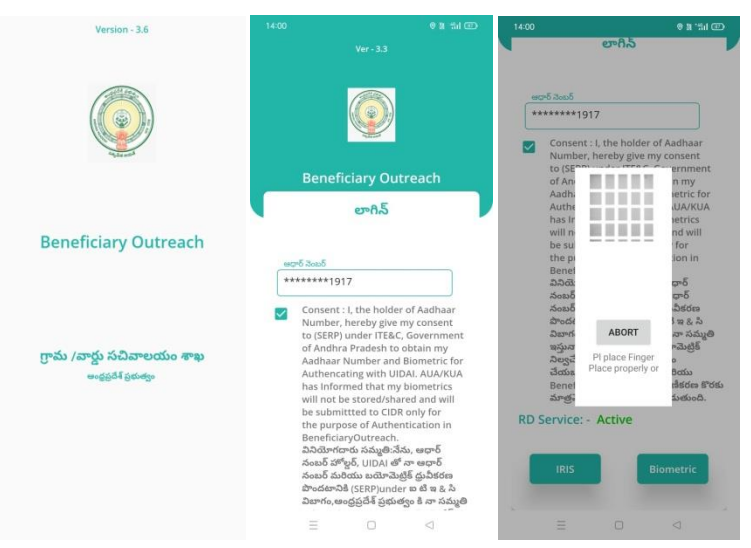

b) WEA/WDWS Beneficiary OutReach App లాగిస్ అయిన తరువాత మీకు ఈ

క్రింది విధంగా స్క్రీస్ కనిపిస్తుంది.

| 13:48                | arsioo<br>each ⊡⇒   |  |  |
|----------------------|---------------------|--|--|
| Home [ WEA ]         | Logout<br>Ver - 3.3 |  |  |
|                      |                     |  |  |
| Benificiary OutReach |                     |  |  |
|                      |                     |  |  |
|                      |                     |  |  |
|                      |                     |  |  |
|                      |                     |  |  |
|                      |                     |  |  |
|                      |                     |  |  |
|                      |                     |  |  |
|                      |                     |  |  |
|                      |                     |  |  |
|                      |                     |  |  |

c) మీరు Beneficiary OutReach క్లిక్ చేస్తే మీకు ఈ క్రింది విధంగా కనిపిస్తుంది.

## 2. Home Screen :

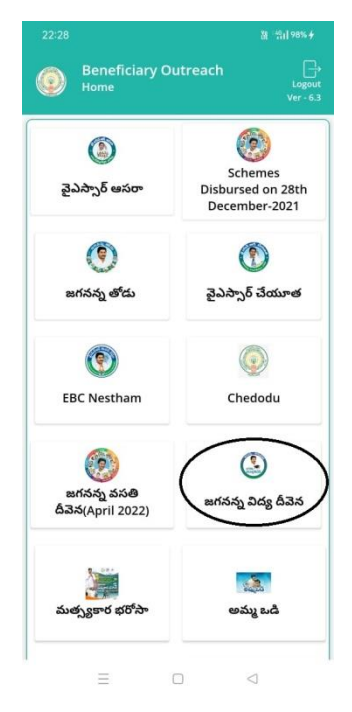

a) మీరు Jagananna Vidya Deevena మీద క్లిక్ చేస్తే మీకు ఈ క్రింది విధముగా స్క్రీస్ కనిపిస్తుంది.

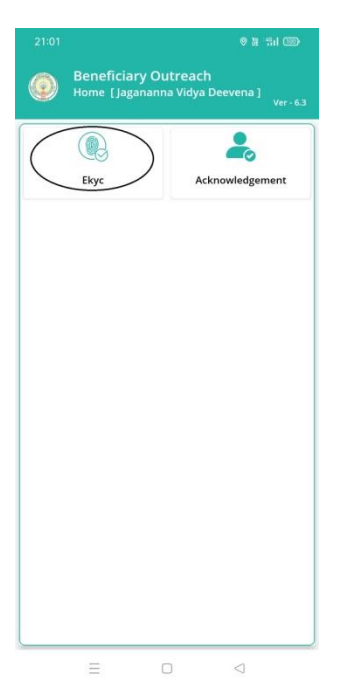

b) మీరు Ekyc మీద క్లిక్ చేస్తే మీకు ఈ క్రింది విధముగా స్ర్రీన్ కనిపిస్తుంది.

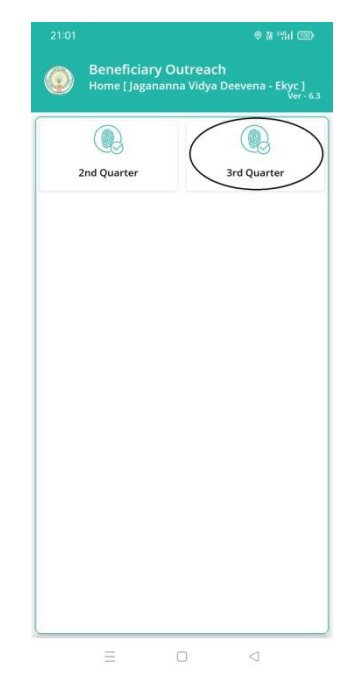

c) మీరు 3<sup>rd</sup> Quarter మీద క్లిక్ చేస్తే మీకు ఈ క్రింది విధముగా స్ర్రీస్ కనిపిస్తుంది.

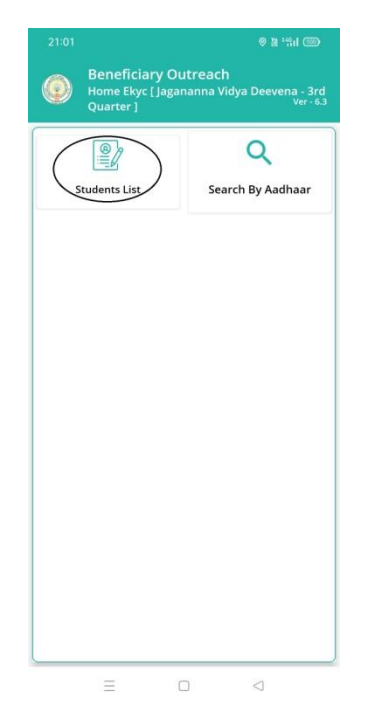

d) మీరు Students list మీద క్లిక్ చేస్తే మీకు ఈ క్రింది విధముగా స్క్రీస్ కనిపిస్తుంది.

| Beneficiary Outreach                                                    |
|-------------------------------------------------------------------------|
| Students Ekyc List [ Jagananna Vidya Dee<br>- 3rd Quarter ]             |
| lect : Select<br>10490021<br>lect Cluster ID : 10400022                 |
| lect cretariat Code : Select<br>elect Cluster ID : 10490021<br>10490033 |

- e) మీరు మీ యొక్క Secretariat code మరియు Cluster ID ని సెలెక్ట్ చేసుకుంటే List వస్తుంది.
- f) List లో మీకు Mother Name, Student Name, College Name, Course Name కనిపిస్తాయి.

| Beneficiary Outreach<br>Students Ekyc List [Jagananna Vidya Deevena<br>- 3rd Quarter] |
|---------------------------------------------------------------------------------------|
| <b>Q</b> Student Name   ණි                                                            |
| Select<br>Secretariat Code : 10490021 🗢                                               |
| Select Cluster ID : 10490021020 🗢                                                     |
|                                                                                       |
| Mother Name : BOKKA SATYAVENI                                                         |
| Student : BOKKA VENKATA<br>Name KRISHNA DURGA<br>RAO                                  |
| College Name : ANDHRAKESARI ITC                                                       |
| Course Name : ITI (ELECTRICIAN)                                                       |
|                                                                                       |
| Mother Name : KARRI KUSUMA<br>KUMARI                                                  |
| Student : KARRI PARVATHI<br>Name DEVI                                                 |
| College Name : SRI SAMHITHA<br>DEGREE COLLEGE                                         |
| Course Name : BSC (MPCS)                                                              |
| ≡ □ ⊲                                                                                 |

g) మీరు List ని క్లిక్ చేసిన తరువాత మీకు Students Details [student Ekyc -3rd Quarter] స్ర్రీన్ కనిపిస్తుంది.

h) Home Ekyc [Jagananna Vidya Deeven - 3rd Quarter] (Search By Aadhaar) మీద క్లిక్ చేస్తే మీకు ఈ క్రింది విధముగా స్క్రీస్ కనిపిస్తుంది.

| 21:01 🛛 🕸 🖬 🎟                                                                 | 21:48 👔 👘 100% 4                                                                                                    | 21:49 📱 🐒 100% (                                                                                                    | 21:51 龍 1100% +                                                                            |
|-------------------------------------------------------------------------------|----------------------------------------------------------------------------------------------------|----------------------------------------------------------------------------------------------------|--------------------------------------------------------------------------------------------|
| Beneficiary Outreach<br>Home Ekyc [Jagananna Vidya Deevena - 3rd<br>Quarter ] | Beneficiary Outreach<br>Search - Ekyc [Jagananna Vidya Deevena - 3rd<br>Quarter]                                                     | Beneficiary Outreach<br>Search - Ekyc [Jagananna Vidya Deevena - 3rd<br>Quarter]                                      | Beneficiary Outreach<br>Search - Ekyc [Jagananna Vidya Deevena - 3rd<br>Quarter]           |
| Student: List                                                                 | Search By<br><ul> <li>Mother Addhaar Number</li> <li>Student Aadhaar Number</li> <li>ఎంటర్ కుదర్ ఆధార్ వెంటర్</li> </ul> Get Details | Search By<br>Mother Aadhaar Number<br>Student Aadhaar Number<br>Joue Goods words Goods<br>Texter 20055<br>Get Details | Search By<br>Mother Audhaar Number<br>Student Audhaar Number<br>Lood grouds urof Stud5<br> |
| = 0 <                                                                         |                                                                                                    |                                                                                                    | ≡ □ ⊲                                                                                      |

i) Student యొక్క ఆధార్ సెంబర్ లేదా mother యొక్క ఆధార్ ని ఎంటర్ చేసి Get Details మీద క్లిక్ చేస్తే మీకు **Students Details [student Ekyc -3rd Quarter]** స్క్రీన్ కనిపిస్తుంది.

## Students Details [student Ekyc -3rd Quarter]

- j) **Students Details [student Ekyc -3rd Quarter]** ද්ශා හි Student Name , Student ID, Student College Name, Course Name, Mother Name, Scheme Name, Select Student Status వస్తాయి.
- k) Select Student Status లో Live, Death ఆప్షన్స్ కలవు.

|                                                                                                    |                                                                                                    | 11:59 🔍 ្ 🔍                                                                                                    |         |  |
|----------------------------------------------------------------------------------------------------|----------------------------------------------------------------------------------------------------|----------------------------------------------------------------------------------------------------|---------|--|
| Beneficiary Outreach<br>Students Details [ Student Ekyc - 3rd<br>Quarter ]                                                   |                                                                                                    | Beneficiary Outreach<br>Students Details [ Student Ekyc - 3rd<br>Quarter ]                                                                                                    |         |  |
| Student Name                                                                                                    | BOKKA VENKATA<br>KRISHNA DURGA RAO                                                                                                    | Student Name : BOKKA VENKATA<br>KRISHNA DURGA R                                                                                                    | RAC     |  |
| Student Id                                                                                                    | : 202112203182                                                                                                    | Student Id : 202112203182                                                                                                    |         |  |
| Student College<br>Name                                                                                                    | : ANDHRAKESARI ITC                                                                                                    | Student College<br>Name : ANDHRAKESARI ITC                                                                                                    | с       |  |
| Course Name                                                                                                    | : ITI (ELECTRICIAN)                                                                                                    | Course Name : ITI (ELECTRICIAN)                                                                                                    |         |  |
| Mother Name                                                                                                    | BOKKA SATYAVENI                                                                                                    | Mother Name : BOKKA SATYAVEN                                                                                                    | 11      |  |
| Scheme Name                                                                                                    | Jagananna Vidya<br>Deevena                                                                                                    | Scheme Name : Jagananna Vidya<br>Deevena                                                                                                    |         |  |
| Select Student<br>Status                                                                                                    | : Live 🗢                                                                                                    | Select Student : Live Status                                                                                                    | Ø       |  |
| సూడెంట్ ఆదార్ నెంబర్                                                                                                    | Death                                                                                                    | స్టూడెంట్ ఆధార్ సెంబర్                                                                                                    | _       |  |
| ******1917                                                                                                    | Discontinued from                                                                                                    | ******6905                                                                                                    |         |  |
| Consent : I,<br>Number, hu<br>(GSWS Dep.<br>Governmer<br>obtain my /<br>Biometric<br>UIDAI. AUA<br>biometrics<br>and will be | the college/Drop out<br>the college/Drop out<br>artment) under ITE&C,<br>to of Andhra Pradesh to<br>Aadhaar Number and<br>or Authencating with<br>/KUA has Informed that my<br>will not be stored/shared<br>submittled to CIDR only | Consent : I, the holder of Aadhaar<br>Number, hereby give my consent to GSWS Department1 under ITE&C,<br>Government of Andhar Pradesh to<br>obtain my Aadhaar Number and<br>Biometric for Authencating with<br>UIDAI, AUA/KUA has Informed that<br>Diometric swill not be stored/shared<br>and will be submitted to CIDR only<br>for the purpose of Authentication in | my<br>d |  |

l) <u>Select Student Status (Live)</u> ఎంచుకున్నట్లు అయితే Student యొక్క ఆధార్ సెంబర్ తో Ekyc చేయాలి.

|                                                                                                    |                                                                                                    | 21:23                                                                                                    |                                                     | 0 H '#1 @                                                                                                    | 21:24  | 0 B %i @                                                                                                    |
|----------------------------------------------------------------------------------------------------|----------------------------------------------------------------------------------------------------|----------------------------------------------------------------------------------------------------|-----------------------------------------------------|----------------------------------------------------------------------------------------------------|--------|----------------------------------------------------------------------------------------------------|
| Beneficiar<br>Students Det<br>Quarter ]                                                                                                    | <b>y Outreach</b><br>ails [ Student Ekyc - 3rd<br><sub>Ver - 6.3</sub>                                                                                                    | Bene<br>Studer<br>Quarte                                                                                                    | ficiary Outreach<br>hts Details [ Student I<br>er ] |                                                                                                    |        |                                                                                                    |
| Student Name<br>Student Id<br>Student College<br>Name<br>Course Name<br>Scheme Name<br>Scheme Name<br>Select Student<br>Status<br>Select<br>Household<br>Name For Ekyc<br>Status Status<br>Select Ekyc | <ul> <li>BOKKA VENKATA<br/>KRISHNA DURGA RAO</li> <li>202112203182</li> <li>ANDHRAKESARI ITC</li> <li>ITI (ELECTRICIAN)</li> <li>BOKKA SATYAVENI</li> <li>Jagananna Vidya<br/>Deevena</li> <li>Live</li> <li>Death</li> <li>Discontinued from<br/>the college/Drop out</li> </ul> | మదర్ జూర్ 2<br>Numi<br>(GSW<br>Oove<br>obtai<br>Biom<br>UIDA<br>biom<br>biom<br>duration<br>Biom<br>UIDA<br>biom<br>biom<br>and v<br>for th<br>Bene<br>abaa<br>af yd<br>asaa<br>(GSW<br>ar yd<br>asaa<br>af yd<br>asaa<br>af yd<br>asaa<br>a<br>a<br>a<br>a<br>a<br>a<br>a<br>a<br>a<br>a<br>a<br>a<br>a<br>a<br>a<br>a<br>a | ABORT<br>PI place Finger<br>Place property or       | Aadhaar<br>consent to<br>TE&C,<br>Jesh to<br>' and<br>with<br>ed that my<br>d/shared<br>DR only<br>cation in<br>ూర్ నంబళ్<br>బర్<br>హందటానికి<br>: టి ఇ ఓ సి<br>ా సమ్మతి<br>చెంట్రికి<br>: చేరుకుడదని<br>iary<br>మాత్రమే CIDR | RD Ser | ా 1917<br>onsent : I, the holder of Aadhaar<br>umber, hereby give my consent to<br>SSWS Department) under ITE&C,<br>SSWS Department) under ITE&C,<br>Data Saved Successfully.<br>Data Saved Successfully.<br>దిశులు<br>ప్రస్నావం.AUA/KUA నా కుయాచెళ్ల్<br>అవేయపడిదు/జాగర్రస్వాష్యం చేయబడదన<br>సియిషేపింద మరియు Beneficary<br>utreach ప్రామాణికరణ కొరకు మాత్రమే CDDP<br>సిమర్పించబడుతుంది. |
| (GSWS Dep<br>Governmer<br>obtain my /<br>Biometric f                                                                                                    | artment) under ITE&C,<br>at of Andhra Pradesh to<br>Aadhaar Number and<br>or Authencating with                                                                                                    | Biome                                                                                                    | tric                                                | IRIS                                                                                                    | Bio    | metric IRIS                                                                                                    |
| =                                                                                                    |                                                                                                    |                                                                                                    | 0                                                   | ~                                                                                                    |        |                                                                                                    |

m)Ekyc చేసిన తర్వాత Data Saved Successfully అని మెసేజ్ వస్తుంది.

n) <u>Select Student Status (Death)</u> ఎంచుకున్నట్లు అయితే మీకు ఈ క్రింది విధంగా Screen కనిపిస్తుంది.

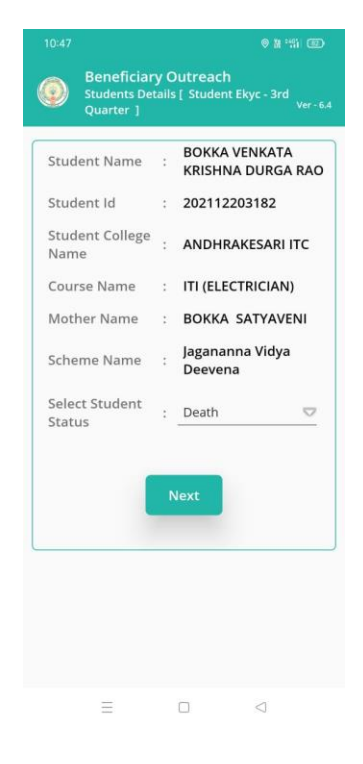

o) Select Student Status ని ఎంచుకుని Next క్లిక్ చేసిన తర్వాత WEA/WDWS

Authentication చేయవలిసి ఉంటుంది.

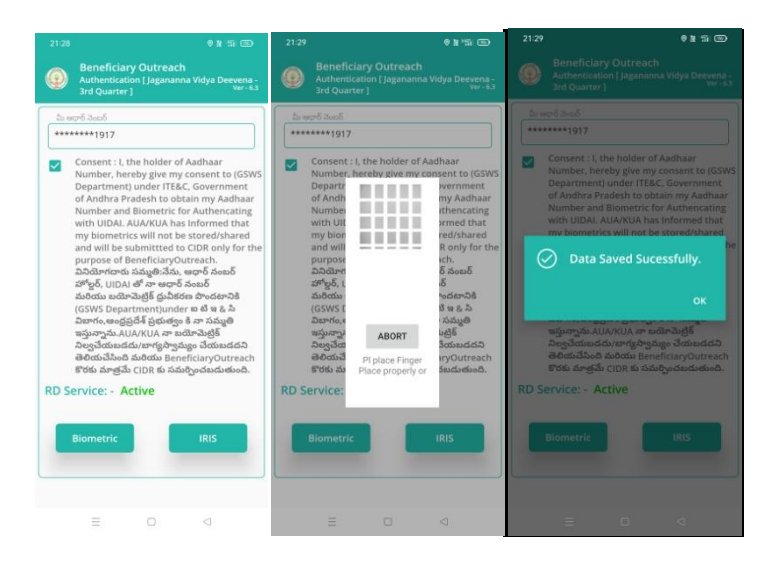

- p) ఇక్కడ ఇచ్చిన షరతులు ని accept చేసి WEA/WDWS Authentication చేయాలి.
- q) WEA/WDWS Authentication చేసిన తర్వాత Data Saved Successfully అని మెసేజ్ వస్తుంది.